## To determine the Buyer that a College Requisition was Assigned To in Purchasing:

Navigation: Purchasing>Requisitions>Review Requisition Information>Requisitions

1. On the Requisition Inquiry page, enter the Requisition ID:

| Requisition Inquiry |                |                    |                   |               |    |   |
|---------------------|----------------|--------------------|-------------------|---------------|----|---|
| Business Unit       |                |                    | M                 |               |    |   |
| Requisition ID      | 0000149569     | Q                  | >                 | To Req        | Q  |   |
| Requisition Name    |                |                    | Q                 |               |    |   |
| Req Status          | Q              |                    |                   | Origin        | Q  |   |
| Requester           |                |                    | Q                 |               |    |   |
| Requester Name      |                |                    | Q                 |               |    |   |
| Requisition Date    |                | 31                 |                   | То            | 31 |   |
| Supplier SetID      | URIPS          | Supplier Lookup    |                   |               |    |   |
| Supplier ID         |                | Q Supplier Details |                   | Supplier Name |    | Q |
| Item SetID          | URIPS          |                    |                   | Item ID       |    | Q |
| Item Description    |                |                    | <b>ح</b> ]<br>::: | Direct Ship   |    |   |
| Department          | 254 characters | s remaining        |                   |               |    |   |
| Department          |                |                    |                   |               |    |   |
| OK Cancel           |                |                    |                   |               |    |   |

- 2. Click OK
- 3. Click on the Requisition Number hyperlink:

| Requisitions                                                            |             |                  |                       |                 |            |           |               |
|-------------------------------------------------------------------------|-------------|------------------|-----------------------|-----------------|------------|-----------|---------------|
| Req Inquiry Personalize   Eind   View All   🚨   🛗 First 🖾 1 of 1 🖸 Last |             |                  |                       |                 |            |           | I of 1 D Last |
| Details                                                                 | Status      |                  |                       |                 |            |           |               |
| Unit                                                                    | Requisition | Requisition Name | Requisition<br>Status | Requester       | Req Date   | Total Amt |               |
| URIPS                                                                   | 0000149569  | 0000149569       | Approved              | Frisella,Lora F | 01/07/2019 | 500.00    | USD           |
| Search                                                                  |             |                  |                       |                 |            |           |               |
| 🔚 Notify                                                                |             |                  |                       |                 |            |           |               |

## 4. Click on the "More" icon:

| Requisit | ion Details         |                |                                |             |                 |         |       |
|----------|---------------------|----------------|--------------------------------|-------------|-----------------|---------|-------|
|          | Business Unit URIPS |                | Req ID                         | 0000149569  |                 |         |       |
|          | Reques              | ter Frisella,L | ora F                          |             |                 |         |       |
|          | Requisition D       | ate 01/07/201  | 9 Merchandise Amount           | 500.00 USD  |                 |         |       |
|          | Req Sta             | tus Approv     | Pre-Encumbrance Balance        | 0.00 USD    |                 |         |       |
| Requisi  | ition Details       |                |                                |             |                 |         |       |
| Details  | More Con            | tract 📖        |                                |             |                 |         |       |
| Line     | Status              | Item ID        | Description                    | Supplier ID | Supplier        | Req Qty | UOM   |
| 1        | Approved            |                | FISCAL YEAR 2018-2019 Office S | 0000006999  | WB Mason Co Inc | 1.0000  | Total |
| Return   |                     |                |                                |             |                 |         |       |

5. The Buyer's name will be displayed:

| Requisition Details |                       |                 |                                |                             |  |  |
|---------------------|-----------------------|-----------------|--------------------------------|-----------------------------|--|--|
|                     | Business              | Unit URIPS      | Req ID                         | 0000149569                  |  |  |
|                     | Reque                 | ster Frisella,L | ora F                          |                             |  |  |
|                     | Requisition [         | Date 01/07/201  | 19 Merchandise Amount          | t 500.00 D                  |  |  |
|                     | Req St                | atus Approved   | Pre-Encumbrance Balance        | • 0.00 D                    |  |  |
| Requisi             | Requisition Details   |                 |                                |                             |  |  |
| <u>D</u> etails     | Details More Contract |                 |                                |                             |  |  |
| Line                | Status                | Item ID         | Description                    | Buyer Supplier Item ID GTIN |  |  |
| 1                   | Approved              |                 | FISCAL YEAR 2018-2019 Office S | ryanpincince                |  |  |
| Return              | Return                |                 |                                |                             |  |  |

If you need additional information regarding the status of your College Requisition, please contact the Buyer that the Requisition was assigned to:

Tracey Angell - tracey – tracey@uri.edu or ext. 4/2326

Debra Lee - dlee - dlee1@uri.edu or ext. 4/2043

Ryan Pincince - ryanpincince - ryanpincince@uri.edu or ext. 4/5463

Xeniya Jones - xjones - <u>xjones@uri.edu</u> or ext. 4/9133

Shanyka Soriano - shanyka – <u>shanyka@uri.edu</u> or ext. 4/9334